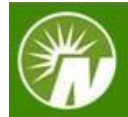

## Deposit a Rollover check

You can easily deposit a rollover check from a former workplace savings plan, to your current plan, using the NetBenefits® Mobile App. There are two phases to this process: *Entering Your Rollover Details* and *Capturing Your Check*.

## Part 1: Entering Your Rollover Details

To begin, you need to capture the details of your rollover, including where the money is held today and the amount of your rollover.

| <ol> <li>Log into the NB Smartphone app on<br/>your mobile device (available for<br/>Android and iOS).</li> </ol> | <b>Fidelity</b> NetBenefits®                                                                      |
|----------------------------------------------------------------------------------------------------|---------------------------------------------------------------------------------------------------|
|                                                                                                    | Welcome                                                                                           |
|                                                                                                    | U.S. Employees Outside U.S. Employees                                                             |
|                                                                                                    | Username                                                                                          |
|                                                                                                    | Password                                                                                          |
|                                                                                                    | Remember Me Forgot login?                                                                         |
|                                                                                                    | Log In                                                                                            |
|                                                                                                    | negaci as a new acci - rintes                                                                     |
| 2. Select the account you'd like to roll money into                                                               |                                                                                                   |
|                                                                                                    | Portfolio total \$238,669.86 💯                                                                    |
|                                                                                                    | Retirement savings                                                                                |
|                                                                                                    | View all retirement investments                                                                   |
|                                                                                                    | THETA TEST PLAN         \$238,669.86         >           401(K).         \$         \$         \$ |
|                                                                                                    | /                                                                                                 |

| 3. On the DC summary page for the plan, scroll down to the Actions menu and tap on "Explore rollovers".                                                                    | $\leftarrow$ theta test plan $\bigcirc$ $\bigcirc$                                                                                           |
|----------------------------------------------------------------------------------------------------|----------------------------------------------------------------------------------------------------|
|                                                                                                    | Account balance \$238,669.86                                                                                                    |
|                                                                                                    | 4 Actions                                                                                                    |
|                                                                                                    | Send a document                                                                                                    |
|                                                                                                    | Explore online notaries                                                                                                    |
|                                                                                                    | Tax information                                                                                                    |
|                                                                                                    | Change contributions >                                                                                                    |
|                                                                                                    | Change investments >                                                                                                    |
|                                                                                                    | View your statements                                                                                                    |
|                                                                                                    | Take a loan or withdrawal                                                                                                    |
|                                                                                                    | Explore rollovers                                                                                                    |
|                                                                                                    | Update your beneficiaries                                                                                                    |
|                                                                                                    | Home Plan Learn Actions                                                                                                    |
| <ol> <li>From the "Explore rollovers page",<br/>select the option "Move money into</li> </ol>                                                                              | Explore rollovers                                                                                                    |
| your employer retirement plan".                                                                                                    | Move money                                                                                                    |
|                                                                                                    | Before you start, understand your rollover options                                                                                           |
|                                                                                                    | $(\begin{tabular}{c} \$) \Rightarrow & & & & & & & & & & & & & & & & & & $                                                                   |
|                                                                                                    | ↔ → (\$) Move money out of your > employer retirement plan                                                                                   |
|                                                                                                    | ${\longleftarrow} \rightarrow \boxed{\text{IRA}}  \begin{array}{c} \text{Move money from a} \\ \text{different employer plan} \end{array} >$ |
|                                                                                                    | ⑦ FAQs                                                                                                    |
| 5. You will need to provide answers to<br>few questions related to your rollover<br>like – type of contribution, rollover<br>amount and the tax breakdown of the<br>check. | 9.41                                                                                                    |

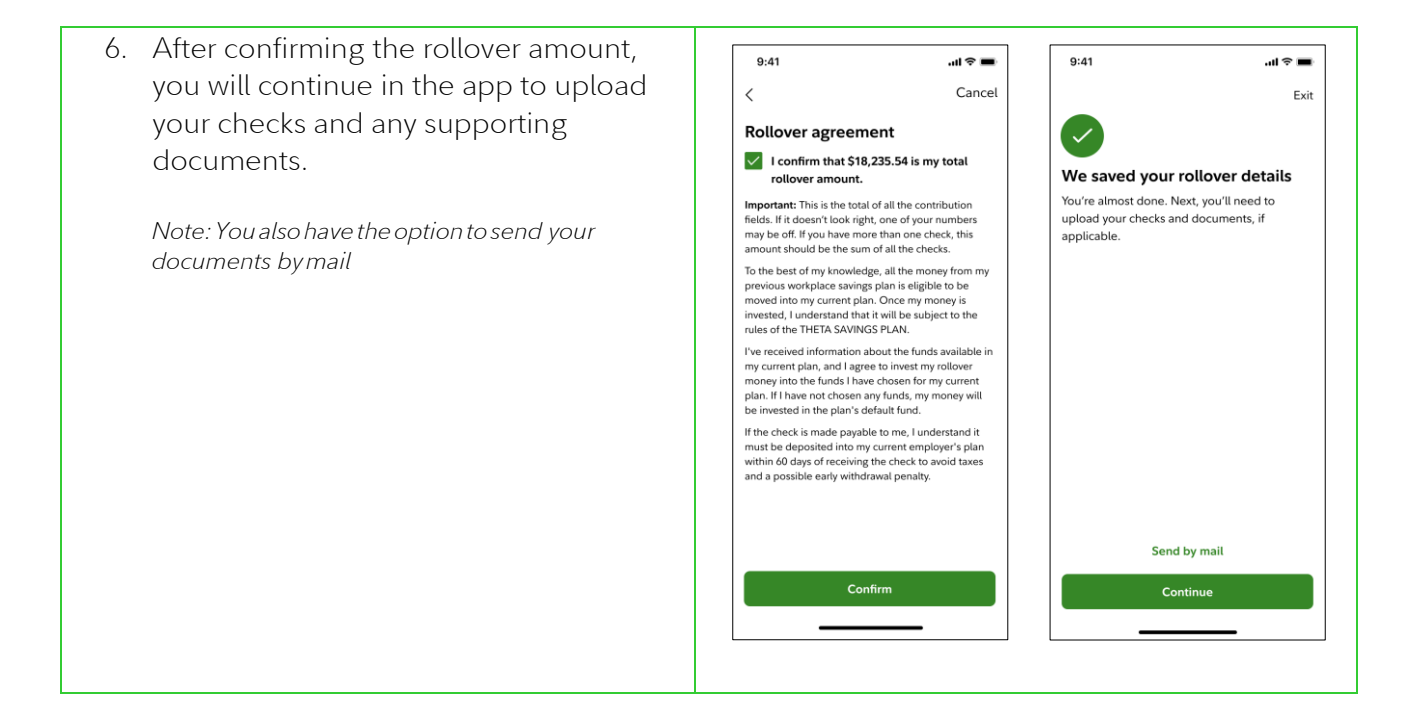

## Part 2: Capturing Your Check

You can continue to use the NetBenefits app to submit your rollover check(s) and any supporting documents as indicated by your plan rules.

| <ol> <li>You'll enter the amount of your<br/>check(s), hit "Next", and use your<br/>device's camera to take photos of the<br/>front and back of the check.</li> <li>Note: You may be asked to take photos of<br/>additional required paperwork.</li> </ol>                   | 9:41       Cancel         Add checks       Checks should be added individually and must total \$18,235.54. If they don't, you'll need to start over.         You can add up to 5 checks.       Enter check amount         \$ 18,235.54       Add another check |
|----------------------------------------------------------------------------------------------------|----------------------------------------------------------------------------------------------------|
| 2. Alternatively, if you had started your                                                                                                    | Restart your rollover<br>Next                                                                                                    |
| rollover on NetBenefits website and<br>saved your rollover information, you<br>can use the NetBenefits app to submit<br>your checks.<br>You will see a message "Send us your<br>rollover check" on the app's Home<br>screen.<br>Tap "Upload check" to deposit your<br>check. | Send us your rollover check<br>Rollover from: ABC<br>Amount:\$3,000.00<br>Upload check                                                                                                    |

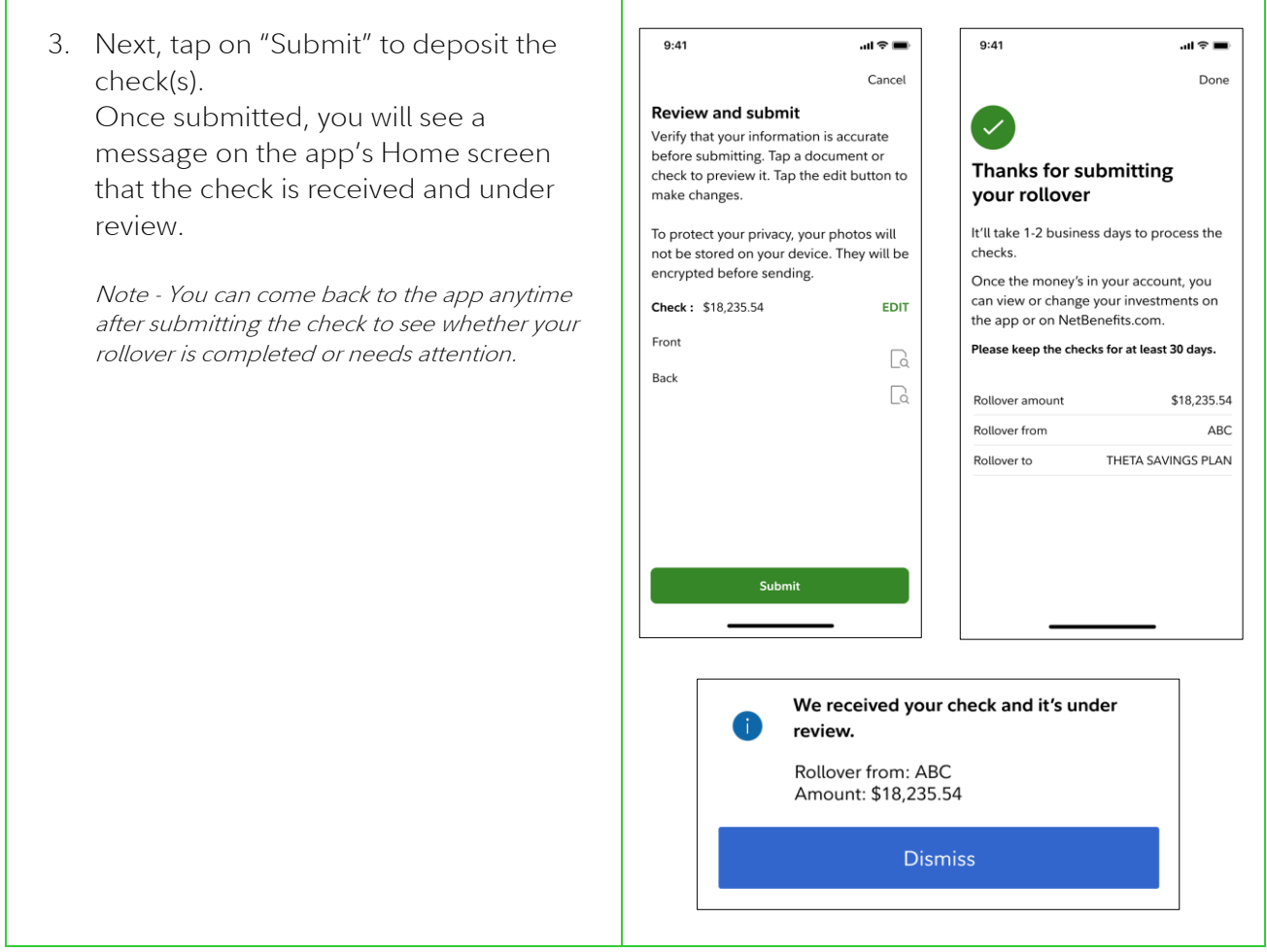

All screenshots are for illustrative purposes.

\*Please note that availability of this feature may vary based on your plan rules.

© 2022 FMR LLC. All rights reserved

Fidelity Brokerage Services LLC, Member NYSE, <u>SIPC</u>, 900 Salem Street, Smithfield, RI 02917 870402.2.0